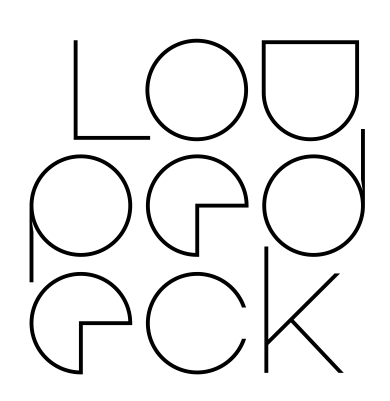

# Loupedeck

Capture One Beta User Guide

### What does Capture One Beta Integration actually mean?

Currently Loupedeck+ works using keyboard shortcuts where all our other integrations work via the internal support (SDK / API) made by the software manufacturer.

Unfortunately using keyboard shortcuts is not completely seamless. For example, changing exposure from 0,1 to 0,7 appears as six separate keyboard shortcut commands on the history instead of just one "exposure +0,6" -notification.

#### Why even publish a Beta version?

We have had far more requests from customers for Capture One integration than for any other software.

Releasing Beta software gives us valuable experience of how Capture 1 users work and from their feedback we can release improved versions of the software sooner. All your feedback is welcome, please send via our Customer Support Form at the bottom of that page at <u>https://loupedeck.com/support/</u>

### How do I activate Loupedeck with Capture One?

For Loupedeck+ to work you need to select the correct keyboard shortcut file from Capture One.

- Open Edit -menu within Capture 1
- Click on "Keyboard Shortcuts" (at the bottom of the menu list).
- Change "Capture One Default" or "Capture One 3.7 Default" to "Loupedeck".

We have had a small number of MAC users unable to select the shortcut file, this is caused when the User Permissions for the Capture 1 shortcut folder are restricted, normally at an Admin level.

To solve this issue: -

- Via Navigator select the folder
  - /Users/"username"/Library/ApplicationSupport/Capture One/KeyboardShortcuts
- This folder needs to be set to give Read & Write access for that "user name". These are changed by right clicking the folder and choosing (Get Info)
- If "Library" is hidden folder press (Command+Shift+.) to access

| FUNCTIONS | BUTTON / DIAL /<br>SCROLLING WHEEL                           | DESCRIPTION                                                                                                    |
|-----------|--------------------------------------------------------------|----------------------------------------------------------------------------------------------------|
| Selecting | Сору                                                         | After editing, press <b>Copy</b> once to copy the adjustments (edits) of that photo to the clipboard                                                                                                    |
|           | Paste                                                        | Press <b>Paste</b> once to paste the earlier copied adjustments to the current photo                                                                                                    |
|           | FN+Copy<br>FN+Paste                                          | Press <b>Fn+Copy</b> to make a virtual copy of the selected photo's edited version                                                                                                    |
|           |                                                              | Press <b>FN+Paste</b> to make a virtual copy of the selected photo's original version                                                                                                    |
|           | Rating/Color                                                 | Pressing <b>Rating/Color</b> toggles between the ratings and color labels.                                                                                                    |
|           |                                                              | The default filter mode is ratings                                                                                                    |
|           |                                                              | Rating/Color mode:                                                                                                    |
|           | 1 / red<br>2 / yellow<br>3 / green<br>4 / blue<br>5 / purple | Press a button once to set a rating or a color<br>label to a photo. Press the button again to<br>remove the rating or the color label.<br>Press <b>Fn+rating/color button</b> to filter the<br>photos in the filmstrip that have that specific<br>or higher rating or a specific color. |
|           | C1                                                           | As a default press <b>C1</b> to reset image rating/color.                                                                                                    |
|           |                                                              | Keyboard Modifier mode:                                                                                                    |
|           |                                                              | Press <b>FN+Rating/Color</b> to activate <i>Keyboard</i><br><i>modifier</i> mode. When Keyboard Modifiers are<br>active, rating buttons will work as normal<br>keyboard modifiers.                                                                                                    |
|           | Rating/Color<br>SHIFT                                        | Press <b>FN+Rating/Color</b> again to deactivate <i>Keyboard Modifier</i> -mode and return to Rating/Color -mode.                                                                                                    |
|           | CTRL<br>発                                                    | Esc<br>Shift                                                                                                    |

|            | ALT<br>TAB<br>FN+SHIFT<br>FN+CTRL<br>FN+TAB | Control<br>Command (MacOS) or Windows key (Win)<br>Alt (Win) or Option (MacOS)<br>Tab(ulator)<br>Enter<br>Backspace<br>Space                   |
|------------|---------------------------------------------|----------------------------------------------------------------------------------------------------|
| Navigating | Arrows                                      | <b>Navigating between images</b><br>Press the <b>left</b> or <b>right arrow</b> to move to the<br>previous or next thumbnail in the filmstrip. |

## **Colors and lighting**

| FUNCTIONS           | BUTTON / DIAL /<br>SCROLLING WHEEL              | WHAT CAN YOU DO WITH IT?                                                                                                    |
|---------------------|-------------------------------------------------|----------------------------------------------------------------------------------------------------|
| Color<br>management | White balance<br>Tint<br>Vibrance<br>Saturation | Rotate the dial to set a value.                                                                                                    |
|                     | Hue<br>Sat<br>Lum                               | <b>Hue</b> (Highlights), <b>Sat</b> (Midtones) or <b>Lum</b><br>(Shadows) selects which of the 3-way<br>luminance sections are adjusted using the<br>Color Balance tool |
|                     | Red wheel<br>Orange wheel<br>Yellow wheel       | Use scrolling wheels alongside with <b>Hue</b> , <b>Sat</b><br>and <b>Lum</b> -buttons.                                                                                 |
|                     |                                                 | Use <b>Red scrolling wheel</b> to adjust the saturation of current luminance section (high, mid, shadow).                                                               |
|                     |                                                 | Use <b>Orange scrolling wheel</b> to adjust the Hue of that current luminance section (high, mid, shadow).                                                              |
|                     |                                                 | Use <b>Yellow scrolling wheel</b> to adjust the amount of luminance in that current luminance sector (high, mid, shadow).                                               |

| Lighting and<br>contrast<br>adjustments | Exposure<br>Shadows<br>Highlights<br>Blacks<br>Whites<br>Contrast<br>Clarity | Rotate <b>Exposure</b> to adjust exposure<br>Rotate <b>Shadows</b> to adjust HDR Shadow<br>Rotate <b>Highlights</b> to adjust HDR Highlight<br>Rotate <b>Blacks</b> to adjust levels black point<br>Rotate <b>Whites</b> to adjust brightness<br>Rotate <b>Contrast</b> to adjust contrast<br>Rotate <b>Clarity</b> to adjust clarity |
|-----------------------------------------|------------------------------------------------------------------------------|----------------------------------------------------------------------------------------------------|
| Levels tool                             | FN+Blacks<br>FN+Exposure<br>FN+Whites<br>FN+Shadows<br>FN+Highlights         | Rotate <b>FN+Blacks</b> to set black point<br>Rotate <b>FN+Exposure</b> to set midtone point<br>Rotate <b>FN+Whites</b> to set high point<br>Rotate <b>FN+Shadows</b> to set black target<br>Rotate <b>FN+Highlight</b> to set highlight target                                                                                       |

## Personalized functions

| FUNCTIONS                 | BUTTON / DIAL /<br>SCROLLING WHEEL | WHAT CAN YOU DO WITH IT?                                                                                                    |
|---------------------------|------------------------------------|----------------------------------------------------------------------------------------------------|
| Personalized<br>functions | D1 & D2                            | <b>D1</b> and <b>D2</b> are customizable dials. Pressing <b>Fn</b> button in conjunction with a dial accesses a second function for that dial                                   |
|                           |                                    | Rotate the dial to set a value.<br>By default, <b>D1</b> is grouped with contrast and<br>exposure dials. It changes structure ( <b>D1</b> ) and<br>vignetting ( <b>FN+D1</b> ). |
|                           |                                    | By default, <b>D2</b> is set for adjusting image<br>details and changes sharpening amount ( <b>D2</b> )<br>and noise reduction's luminance amount<br>( <b>FN+D2</b> ).          |
|                           | Control Dial                       | <b>Control Dial</b> controls multiple different<br>functions in editing software modules and<br>specified editing tools such as the brush and<br>crop tools.                    |
|                           |                                    | Default settings can be assigned separately<br>for Library and Develop modules via the<br>Loupedeck Configuration Software.                                                     |
|                           |                                    |                                                                                                    |

|                  | Turn <b>Control Digl</b> to soroll through images up                                                                                                    |
|------------------|----------------------------------------------------------------------------------------------------|
|                  | or down. <b>FN+Control Dial</b> to move from left<br>to right.                                                                                                    |
|                  | Press <b>Control Dial</b> to activate crop tool.<br>Turn <b>Control Dial</b> to rotate Image.<br>Apply changes and exit tool by pressing<br><b>Control Dial</b> again.                                                                                                  |
| L1 – L3, C1 – C6 | <b>L1 to L3</b> and <b>C1 to C6</b> are customizable buttons.                                                                                                    |
|                  | Press the button once to activate the<br>selected function. Press again to apply and<br>exit the tool.                                                                                                    |
|                  | Pressing <b>Fn</b> button in conjunction with a<br><b>Customizable Button</b> accesses a second function for that dial                                                                                                    |
| L-buttons        |                                                                                                    |
|                  | Press <b>L1</b> to draw a mask (brush)<br>Press <b>L2</b> to apply gradient mask<br>Press <b>L3</b> to enter crop tool<br>Press <b>FN+L1</b> to enter spot removal tool<br>Press <b>FN+L2</b> to use erase mask tool<br>Press <b>FN+L3</b> to activate Loupedeck setup. |
| C-Buttons        |                                                                                                    |
|                  | Press <b>C1</b> to clear a rating/color (select mode)<br>Press <b>C2</b> to clear a color tag (only color)                                                                                                    |
|                  | Press <b>C3</b> to show mask<br>Press <b>C4</b> to show exposure warning                                                                                                    |
|                  | Press <b>C5</b> to Zoom in<br>Press <b>C6</b> to Zoom out                                                                                                    |
|                  | Press <b>FN+C2</b> to pick white balance                                                                                                    |
|                  | Press <b>FN+C5</b> Rotation straighten<br>Press <b>FN+C6</b> Key Stone                                                                                                    |

| P1 – P8 | P1-P8 are not supported by beta release |
|---------|-----------------------------------------|
|         |                                         |
|         |                                         |

## Advanced functions

| FUNCTIONS | BUTTON / DIAL /<br>SCROLLING WHEEL                                               | WHAT CAN YOU DO WITH IT?                                                                                                    |
|-----------|----------------------------------------------------------------------------------|----------------------------------------------------------------------------------------------------|
| Basics    | Undo                                                                             | Press <b>Undo</b> once to undo the last edit in your workflow.                                                                                                    |
|           |                                                                                  | Press Undo multiple times to go backwards in<br>your workflow.                                                                                                    |
|           |                                                                                  | Press <b>Fn+Undo</b> to reset the photo.                                                                                                    |
|           | Redo                                                                             | Press <b>Redo</b> once to redo an edit after undo.                                                                                                    |
|           | Crop tool<br>Mask tool<br>Radial filter<br>Graduated filter<br>Spot Removal tool | Tools offer a more versatile way to edit your<br>images: Instead of affecting global level (the<br>overall image), these tools affect only the<br>part of the image they have been applied to<br>(local level).                               |
|           |                                                                                  | Tools are (by default) assigned to <b>L1-L3</b> .<br>Tools can be assigned to all customizable <b>L-</b><br>and <b>C-buttons.</b> Using an assigned tool<br>button together with <b>FN pressed</b> you can<br>access a second layer of tools. |
|           |                                                                                  | When tool is activated pressing <b>tool button</b><br><b>again</b> will apply the changes and exit the<br>tool. If you want to undo the changes, press<br><b>undo</b> .                                                                       |
|           |                                                                                  | Use <b>Control Dial</b> to adjust mask tool tip size.                                                                                                    |
|           | Screen Mode                                                                      | Not supported on Beta Release.                                                                                                    |
|           | Before/After                                                                     | Not supported on Beta Release.                                                                                                    |

| Export | <b>Export</b> opens the export dialog for images.                                                                                                    |
|--------|----------------------------------------------------------------------------------------------------|
|        | A new dialogue box will open each time the <b>Export</b> button is pressed, allowing the opening of multiple dialogues.                                    |
| Fn     | <b>Fn</b> activates secondary controls in<br>Loupedeck.<br>If editing software is not active, pressing <b>Fn</b><br>brings editing software to foreground. |